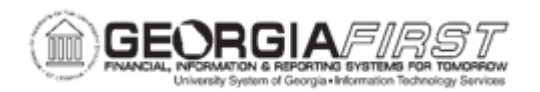

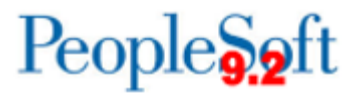

## PO.020.250 – RECEIVING A SINGLE ASSET

| Purpose                      | <ul> <li>To receive a single asset item.</li> <li>To understand what information must be included on the receipt to receive an asset.</li> </ul>                                                                                                    |
|------------------------------|----------------------------------------------------------------------------------------------------|
| Description                  | If the purchase order distribution line has an Asset Management<br>Business Unit and Profile ID specified, the item(s) are identified as<br>asset purchases in the system. Once an item that was marked as<br>an asset purchase is received, the receiver assigns a Tag Number<br>and/or Serial ID on the receipt.<br>While only the Serial ID is required to mark the item as Received,<br>the Tag Number is used to track the asset and verify that another<br>asset with the same Tag Number does not exist in the system. |
| Security Role                | BOR_PO_RECV_GOODS                                                                                                    |
| Dependencies/<br>Constraints | None                                                                                                    |
| Additional<br>Information    | None                                                                                                    |

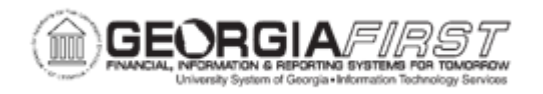

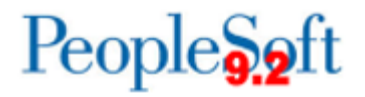

## **Procedure**

Below are step by step instructions on how marking an item as an asset.

| Step | Action                                                                                                    |
|------|----------------------------------------------------------------------------------------------------|
| 1.   | Click the NavBar icon.                                                                                                    |
| 2.   | Click the Menu icon.                                                                                                    |
| 3.   | Click the <b>Purchasing</b> link.                                                                                                    |
| 4.   | Click the Receipts link.                                                                                                    |
| 5.   | Click the <b>Add/Update Receipts</b> link. The system navigates to the Receiving search page.                                                                                           |
|      | <b>Note:</b> The Business Unit populates and Receipt Number information should default to 'NEXT.' PO Receipt checkbox should be checked.                                                |
| 6.   | Click the Add button. The system navigates to the Select Purchase Order page.                                                                                                    |
| 7.   | Enter the purchase order number in the ID field.                                                                                                    |
| 8.   | Click the <b>Search</b> button. The system returns search results under the Retrieved Rows section.                                                                                     |
|      | <b>Note</b> : If no search results appear, clear out all search criteria except for PO Unit and ID.                                                                                     |
| 9.   | Click the <b>Sel</b> checkbox next to lines to receive.                                                                                                    |
|      | <b>Note</b> : If users need to select all the checkboxes for multiple rows, navigate down and click the <b>Select Al</b> link at the bottom of the page.                                |
| 10.  | Click the <b>OK</b> button. The system navigates to the Maintain Receipts – Receiving page.                                                                                             |
| 11.  | Verify the <b>Receipt Qty</b> populated correctly from the purchase order. Additionally, if the quantity received is less than the quantity ordered, adjust Receipt Quantity as needed. |
| 12.  | Click the Serial checkbox.                                                                                                    |
|      | Note: This checkbox is only available for Asset Lines.                                                                                                    |
| 13.  | Click the Pending link in the AM Status column.                                                                                                    |
| 14.  | Navigate to the Asset Details section.                                                                                                    |
| 15.  | Enter a tag number in the <b>Tag Number</b> field.                                                                                                    |
| 16.  | Click the enter a serial identification number in the Serial ID field.                                                                                                    |
| 17.  | Click the <b>OK</b> button.                                                                                                    |
| 18.  | Click the <b>Save</b> button.                                                                                                    |
|      |                                                                                                    |

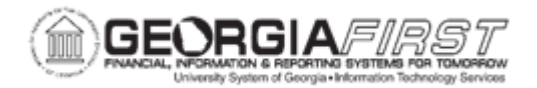

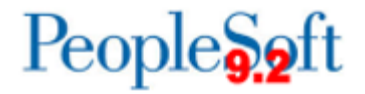

| Step | Action                                                 |
|------|--------------------------------------------------------|
| 19.  | Verify the Receipt Status updates to "Fully Received." |